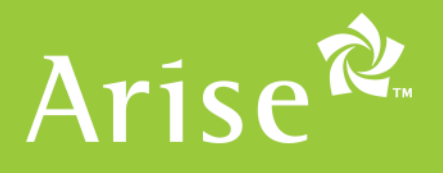

# **WELCOME TO THE ARISE PLATFORM!**

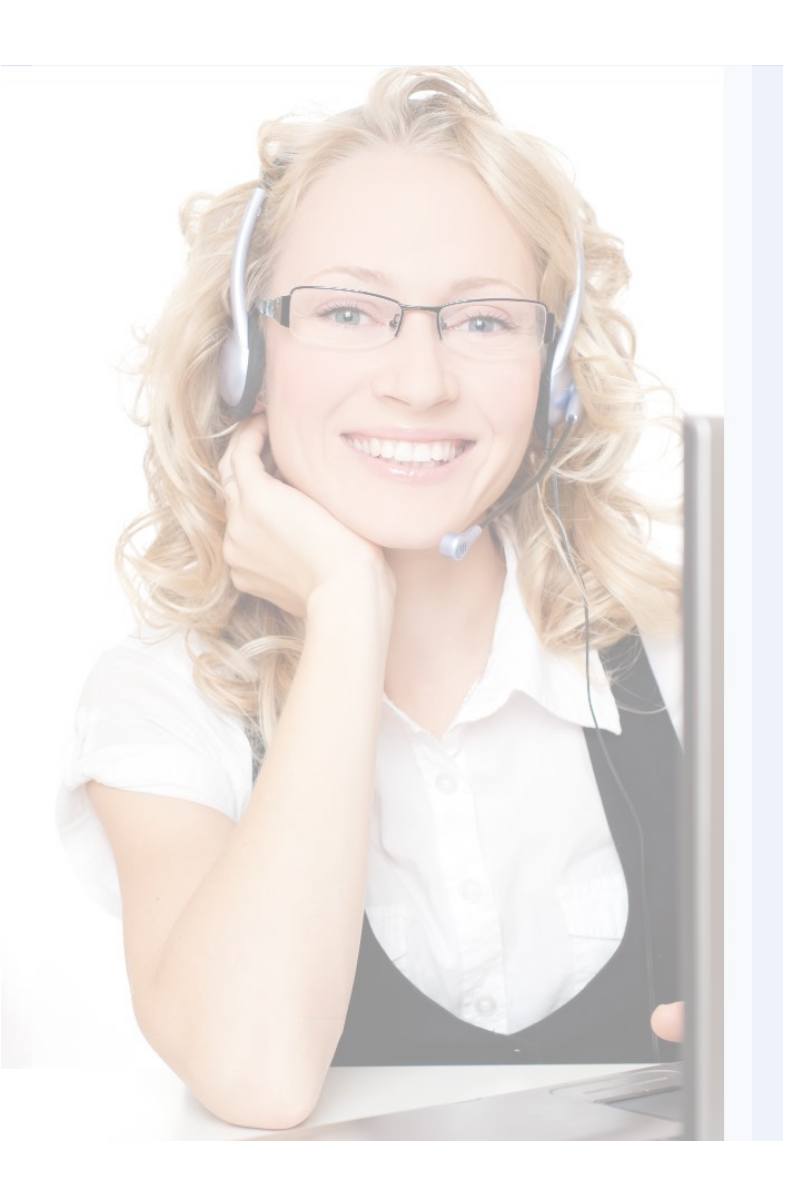

Congratulations on completing the registration process!

There's just one more step to take before you can start servicing client programs through the platform.

You need to research, express interest and enroll in a client certification course for the client program of your choice.

This guide provides the following:

- Enrollment FAQs
- Step-by-Step Instructions
- Additional Information

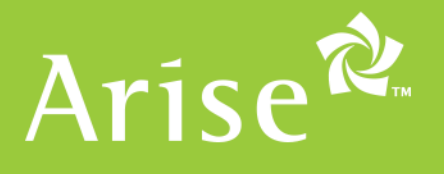

# **BEFORE YOU GET STARTED**

### **Enrollment FAQs**

### What is an "Opportunity Announcement"?

A document that contains all the information you need to determine if you, or your agents, would like to provide services for a particular client program. Details about the call types, additional equipment requirements, service revenue, certification course schedules and certification requirements are in this document.
 It is critical that you read Opportunity Announcements thoroughly before expressing interest in a client program.

### What Does it Mean to "Express Interest"

Expressing interest in an opportunity is the first step to enrolling in a client program. When you visit the Portal, and there is something that interests you – you click select. At this time you're indicating you want to be notified of next steps – it does NOT mean that you have enrolled in the course or been selected for the opportunity.

### What Does it Mean to "Enroll" and How Do I Know I've Done it?

Enrolling means you have expressed interest, received instructions on next steps, taken any additional assessments or met other criteria and submitted your credit card for payment for the certification course.

# Will I Automatically be Selected for the Opportunity?

Opportunities are on a first come, first serve basis. Additionally agents may have to take a series of assessments, including a voice assessment for phone support programs. Finally, you must pass the course.

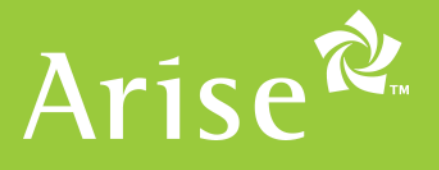

# ENROLLING IN A CLIENT PROGRAM OPPORTUNITY (STEP-BY-STEP)

### Follow these eight steps to select the right opportunity for you:

 Click the "i" ICON to review the Opportunity Announcement which contains the details of the specific client program – including information on the call type, service revenue, whether there is an additional background check, disqualifiers, and whether there are additional equipment requirements.

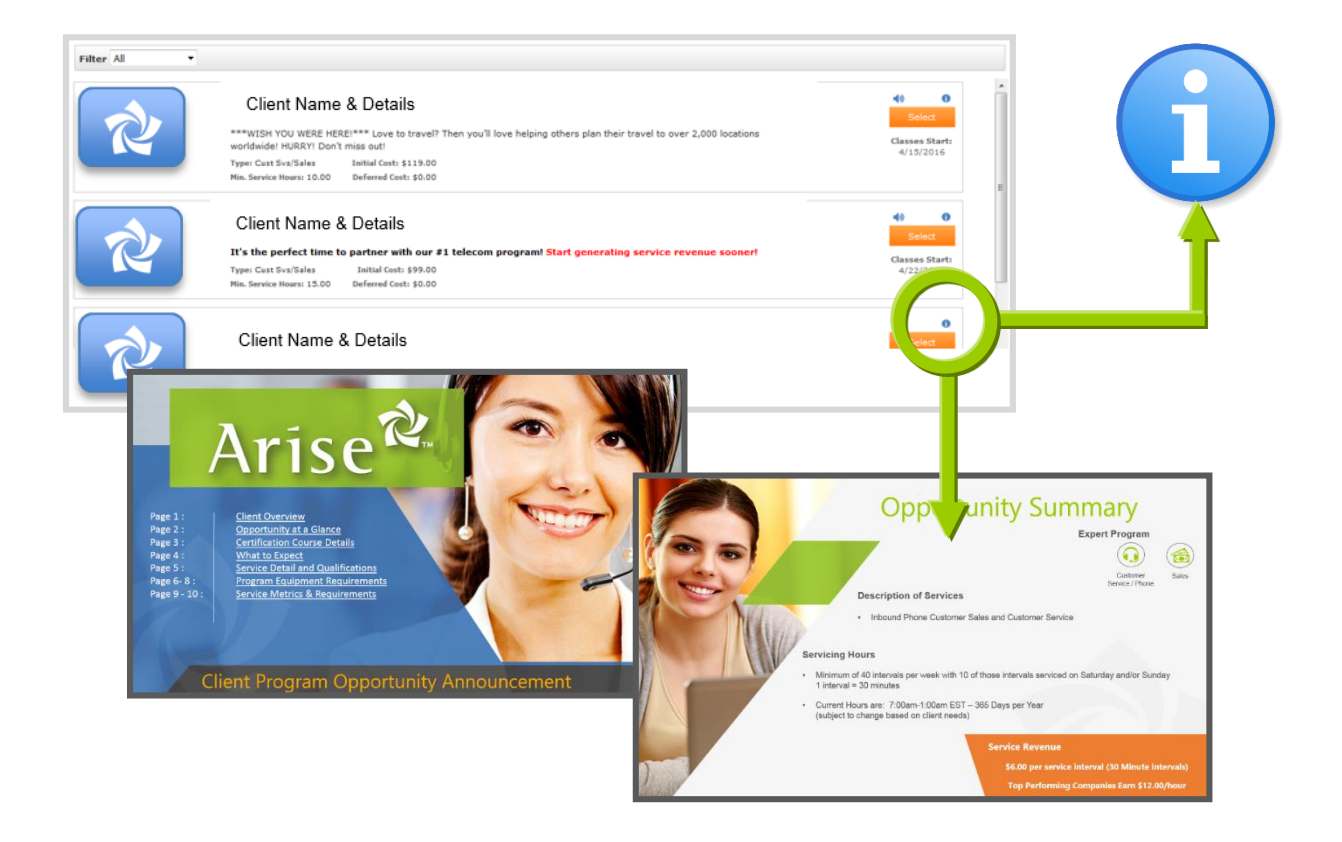

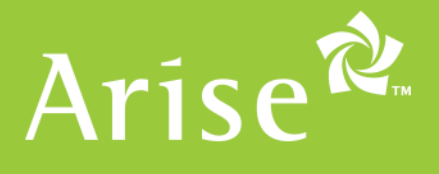

2. Click **SELECT** to review details. The "Opportunity Details" page will then display.

| Filter All | -            |                                         |                                                                                                    |                                                                              |                                                         |                   |                        |                   |                                        |  |
|------------|--------------|-----------------------------------------|----------------------------------------------------------------------------------------------------|------------------------------------------------------------------------------|---------------------------------------------------------|-------------------|------------------------|-------------------|----------------------------------------|--|
| Ŕ          |              | worldw<br>Type: C<br>Min. Ser           | ent Name & D<br>H YOU WERE HERE!***<br>de! HURRY! Don't miss o<br>st Svs/Sales Initia<br>ice Hours: 10.00 Defe | etails<br>Love to travel? The<br>ut!<br>I Cost: \$119.00<br>red Cost: \$0.00 | n you'll love hel                                       | ping others pla   | an their travel to ove | r 2,000 locations | Casses Start:<br>4/15/2016             |  |
| R          |              | Clie<br>It's the<br>Type: C<br>Min. Ser | nt Name & De<br>perfect time to part<br>st Svs/Sales Init<br>ice Hours: 15.00 Defe                             | tails<br>ner with our #1 t<br>ial Cost: \$99.00<br>red Cost: \$0.00          | elecom progra                                           | mi Start gen      | erating service re     | venue sooner!     | •<br><u>Select</u><br><u>4/22/2016</u> |  |
| R          |              | Clie                                    | ent Name & De                                                                                                  | etails                                                                       |                                                         |                   |                        |                   | 40 0<br>Select                         |  |
| т          | his p        | age                                     | contains                                                                                                    | :                                                                            |                                                         |                   |                        |                   |                                        |  |
|            | ٠            | Ser                                     | vice optior                                                                                                    | ns and a                                                                     | issocia                                                 | ted cl            | ass time               | s                 |                                        |  |
|            | ٠            | Cou                                     | rse cost                                                                                                    |                                                                              |                                                         |                   |                        |                   |                                        |  |
|            | •            | Reo                                     | uired self-                                                                                                    | naced I                                                                      | earnin                                                  | n for t           | he class               |                   |                                        |  |
| _          |              | 1100                                    |                                                                                                    | puodu i                                                                      | ournin                                                  | giori             |                        |                   |                                        |  |
| A          | Arise        | な                                       | program en                                                                                                    | rollment                                                                     |                                                         |                   | AAA                    |                   | <b>Online Help</b>                     |  |
| 0          | pport        | unity                                   | Details                                                                                                    |                                                                              |                                                         |                   |                        | Notifica          | ations                                 |  |
|            | Overview     |                                         | Client Name &                                                                                                  | Details                                                                      |                                                         |                   | () Class Cost          | <b>2</b> 39       |                                        |  |
|            |              |                                         | ***WISH YOU W<br>you'll love helping<br>2,000 locations w                                                      | RE HERE!*** Lo<br>others plan the<br>orldwide! HURR)                         | ove to travel? 1<br>ir travel to ove<br>?! Don't miss o | Then<br>er<br>ut! | \$119.00               |                   |                                        |  |
|            |              |                                         | Service Type:                                                                                                  | Avg. Revenue                                                                 | Min. Service Hour                                       | .2.               |                        |                   |                                        |  |
|            |              |                                         |                                                                                                    |                                                                              |                                                         | view              | r class times          |                   |                                        |  |
|            |              |                                         | Required Pre-Wo                                                                                                | rk                                                                           |                                                         |                   |                        |                   |                                        |  |
|            |              |                                         | Client Support Pr                                                                                              | ofessional 102                                                               | Type<br>Online                                          | Time<br>Anytime   | Duration 1.00 Hrs      |                   |                                        |  |
|            |              |                                         | Client Support Pr                                                                                              | ofessional 103                                                               | Online                                                  | Anytime           | 1.00 Hrs               |                   |                                        |  |
|            |              |                                         |                                                                                                    |                                                                              |                                                         |                   |                        |                   |                                        |  |
|            |              |                                         |                                                                                                    |                                                                              |                                                         |                   | « Previous             |                   |                                        |  |
| Pri        | ivacy Policy |                                         |                                                                                                    |                                                                              |                                                         |                   |                        |                   | Arica                                  |  |
| Co         | pyright 201  | o Arise. A                              | Rights Reserved.                                                                                               |                                                                              |                                                         |                   |                        |                   | Alise                                  |  |

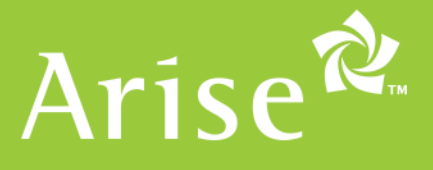

3. Click the VIEW CLASS TIMES to display details.

| Arise                 | program enrollment                                                                                                    |                                                                   |                          | AAA                     | <b>Online Help</b> |
|-----------------------|----------------------------------------------------------------------------------------------------|-------------------------------------------------------------------|--------------------------|-------------------------|--------------------|
| Opportunit            | y Details                                                                                                    |                                                                   |                          |                         | Notifications      |
| Overview              | Client Name & Details<br>***WISH YOU WERE HEREI*** Lov<br>you'll love helping others plan their<br>2,000 locations worldwidel HURRYI<br>Service Type: Aug. Revenue<br>Described Base West | a to travel?<br>travel to ov.<br>Don't miss c<br>Min. Service Hou | Then<br>er<br>ms<br>view | Class Cost:<br>\$119.00 |                    |
|                       | Name                                                                                                    | Туре                                                              | Time                     | Duration                |                    |
|                       | Client Support Professional 102                                                                                                    | Online                                                            | Anytime                  | 1.00 Hrs                |                    |
|                       | Client Support Professional 103                                                                                                    | Online                                                            | Anytime                  | 1.00 Hrs                |                    |
| Privacy Policy        |                                                                                                    |                                                                   | ĺ                        | « Previous              |                    |
| Copyright 2016 Arise. | All Rights Reserved.                                                                                                    |                                                                   |                          |                         | Arise              |

4. Click **Enroll Now** to select this business opportunity and the corresponding Client Course. You will then be taken to the **Partner Enrollment Dashboard Home** page

| oportunit | y Details                                                                                                    |                                           |                                         | Notifications |
|-----------|----------------------------------------------------------------------------------------------------|-------------------------------------------|-----------------------------------------|---------------|
| Overview  | Client Name & Details                                                                                                    |                                           | (1) (1) (1) (1) (1) (1) (1) (1) (1) (1) |               |
|           | ***WISH YOU WERE HERE!*** Love to t<br>you'll love helping others plan their trave<br>2,000 locations worldwide! HURRY! Don'l | travel? Then<br>el to over<br>t miss out! |                                         |               |
|           | Interval International Webcast                                                                                                |                                           |                                         |               |
|           | Available Schedules:                                                                                                    |                                           |                                         |               |
|           | Start Date: 4/15/2016 End Date: 5/18                                                                                          | /2016                                     |                                         |               |
|           | Select Class time options:                                                                                                    |                                           |                                         |               |
|           | Class Days: Mon - Tue - Wed - Thu<br>© 10:00 AM - 2:00 PM EST                                                                 | - Fri                                     |                                         |               |
|           | Required Pre-Work                                                                                                    | Enroll N                                  | low                                     |               |
|           | Name                                                                                                    | Type Time                                 | Dure                                    |               |
|           | Client Support Professional 102 0                                                                                             | nline Anytom                              | 1.00 Hrs                                |               |
|           | Client Support Professional 103 0                                                                                             | nline Anytime                             | 1.00 Hrs                                |               |
|           |                                                                                                    |                                           |                                         | $\frown$      |
|           |                                                                                                    |                                           |                                         |               |
|           |                                                                                                    |                                           |                                         |               |
|           |                                                                                                    |                                           |                                         |               |

rd you must log

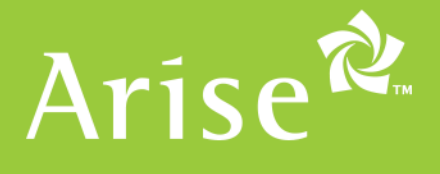

- 5. Once you have selected a client course, you will be asked to complete the remainder of the **Enrollment Process**. This could include:
  - Additional computer systems check

|                                                                                                    |                                                                                                    | Te                                                                                                    | echnical Com                                           | pliance Check                                                                                                    | k                                                                                                    |                                                                                                    |                                                                                                    |                                       |                           |
|----------------------------------------------------------------------------------------------------|----------------------------------------------------------------------------------------------------|----------------------------------------------------------------------------------------------------|--------------------------------------------------------|----------------------------------------------------------------------------------------------------|----------------------------------------------------------------------------------------------------|----------------------------------------------------------------------------------------------------|----------------------------------------------------------------------------------------------------|---------------------------------------|---------------------------|
|                                                                                                    |                                                                                                    | It                                                                                                    | t is your responsibility to e                          | ensure your computer is a                                                                                                    | compliant. Arise will not refund fees if y                                                                                                    | our computer does not meet the                                                                                                    | minimum technical requ                                                                                                 | uirements.                            |                           |
|                                                                                                    |                                                                                                    | Th                                                                                                    | his check determines if vo                             | our computer meets the u                                                                                                    | unique                                                                                                    |                                                                                                    |                                                                                                    | *                                     |                           |
|                                                                                                    |                                                                                                    | ter                                                                                                    | chnical requirements that<br>ient-required software to | t CSPs must meet in order<br>service a program you an                                                                                                    | er to use<br>re enrolling in.                                                                                                    |                                                                                                    |                                                                                                    |                                       |                           |
|                                                                                                    |                                                                                                    | ,                                                                                                    | This test will check for the fo                        | ollowing elements on your co                                                                                                    | omputer:                                                                                                    |                                                                                                    |                                                                                                    | iii                                   |                           |
|                                                                                                    |                                                                                                    |                                                                                                    | Specification Name                                     |                                                                                                    | Requirement                                                                                                    |                                                                                                    |                                                                                                    |                                       |                           |
|                                                                                                    |                                                                                                    |                                                                                                    | CPU Speed                                              |                                                                                                    | Dual-Core 1.0 GHZ or better, 3+ 0                                                                                                    | Eore will pass                                                                                                    |                                                                                                    |                                       |                           |
|                                                                                                    |                                                                                                    |                                                                                                    | Internet Upload Speed                                  | a                                                                                                    | 1.0 MBPS or faster                                                                                                    |                                                                                                    |                                                                                                    |                                       |                           |
|                                                                                                    |                                                                                                    |                                                                                                    | Network Latency Max                                    |                                                                                                    | Less than 150 MS                                                                                                    |                                                                                                    |                                                                                                    |                                       |                           |
|                                                                                                    |                                                                                                    |                                                                                                    | OS                                                     |                                                                                                    | Windows 7, Windows 10                                                                                                    |                                                                                                    |                                                                                                    |                                       |                           |
| Scan Complete!                                                                                           |                                                                                                    |                                                                                                    |                                                        | ×                                                                                                    | 2 GB                                                                                                    |                                                                                                    |                                                                                                    |                                       |                           |
| Overall Result: P                                                                                        | ASS                                                                                                    |                                                                                                    |                                                        |                                                                                                    |                                                                                                    |                                                                                                    | Close                                                                                                    | Run                                   |                           |
|                                                                                                    |                                                                                                    |                                                                                                    |                                                        |                                                                                                    |                                                                                                    |                                                                                                    |                                                                                                    |                                       |                           |
| Specification Name                                                                                       | Your Results                                                                                                    | Requirement Dual-Core 1.0 GHz                                                                                | Z or better, 3+ C                                      | Result                                                                                                    |                                                                                                    |                                                                                                    |                                                                                                    |                                       |                           |
| Linternet Download                                                                                       | 2.0 UPI2                                                                                                    | will pass                                                                                                    |                                                        | CCN1                                                                                                    |                                                                                                    |                                                                                                    |                                                                                                    |                                       |                           |
| Speed                                                                                                    | 82.3 Mbps                                                                                                    | 3 MBPS or faster                                                                                             |                                                        | PASS                                                                                                    | -                                                                                                    |                                                                                                    |                                                                                                    |                                       |                           |
| Internet Upload<br>Speed                                                                                 | 5.3 Mbps                                                                                                    | 1.0 MBPS or faste                                                                                            | ar                                                     | PASS                                                                                                    |                                                                                                    |                                                                                                    |                                                                                                    |                                       |                           |
| Network Latency Max                                                                                      | 54 ms                                                                                                    | Less than 150 MS                                                                                             | 5                                                      | PASS                                                                                                    |                                                                                                    |                                                                                                    |                                                                                                    |                                       |                           |
|                                                                                                    | Microsoft Windows 7 Professional Edition Service Pack 1                                                                                                    | Windows 7 only                                                                                               |                                                        | PASS                                                                                                    |                                                                                                    |                                                                                                    |                                                                                                    |                                       |                           |
| os                                                                                                    | (build 7601), 64-bit                                                                                                    |                                                                                                    |                                                        |                                                                                                    |                                                                                                    |                                                                                                    |                                                                                                    |                                       |                           |
| OS<br>RAM                                                                                                | (build /bor), 64-bit<br>8.0 GB<br>!!!                                                                                                    | 2 GB                                                                                                    |                                                        | PASS                                                                                                    |                                                                                                    |                                                                                                    |                                                                                                    |                                       |                           |
| OS<br>RAM<br>4                                                                                           | (build /bor), 64-bit<br>8.0 GB<br>!!!                                                                                                    | 2 GB                                                                                                    |                                                        | Clase                                                                                                    | -îse <sup>⊉</sup> program enro                                                                                                    | ollment                                                                                                    |                                                                                                    | A) User ID:36                         | 122 <b>?</b> OF           |
| 05<br>RAM<br>*                                                                                           | (build /boi), 64-bit<br>8.0 GB<br>#<br>Assessments (voice                                                                                                    | <sup>2 G8</sup>                                                                                              | skills.                                                | Crose                                                                                                    | rise <sup>th</sup> program enro                                                                                                    | ollment                                                                                                    | A A S                                                                                                    | A User 10:36                          | 122 , or                  |
| 05<br>RAM<br>(                                                                                           | Assessments (voice self-assessment)                                                                                                    | 2 GB                                                                                                    | skills,                                                | PASS<br>Close                                                                                                    | r <b>íse<sup>t≵</sup> program enro</b><br>∎<br>so newer<br>F-Assessment                                                                                                    | ollment                                                                                                    | Sart Cass                                                                                                    | A User 10:36                          | 122 🤶 ou                  |
| 05<br>RAM<br>*                                                                                           | Assessments (voice<br>self-assessment)                                                                                                    | 2 GB                                                                                                    | skills,                                                | PASS<br>Close<br>Ar<br>Self<br>Use th                                                                                                    | Fise Assessments                                                                                                    | Structure of the specific p                                                                                                    | Start Case                                                                                                    | A User 10-36                          | 122 ? Or                  |
| 05<br>RAM<br>*                                                                                           | Assessments (voice<br>self-assessment)<br><i>One example, of an</i>                                                                                                    | e, chat s                                                                                                    | skills,<br>sment                                       | PASS<br>Close<br>Ar<br>Corre<br>Self<br>Use the<br>You me                                                                                                    | Fise program enror<br>so interest<br>Accessment<br>Is self assessment<br>as a guide to identify your<br>uut check all pertinent fields to iden to your<br>uut check all pertinent field case is 4 yours per days                                                                                                    | akills and aptitude for this specific p<br>r to the next stap.                                                                                                    | Start Case                                                                                                    | User 10:34     User 10:34     Actific | 122 🔁 ai                  |
| 05<br>RMM<br>(                                                                                           | Assessments (voice<br>self-assessment)<br>One example, of an<br>experience, is show                                                                                                    | 2 GB<br>e, chat s<br>e assess<br>in belov                                                                    | skills,<br>sment<br>v. Not a                           | PASS<br>Close<br>Self<br>Use thi<br>You ms                                                                                                    | rise there as a guide to identify your<br>takes ments<br>F-Assessment<br>I understand that this class is 4 hours per day is<br>I understand that this class is 4 hours per day is<br>I understand that self pared coursework has to<br>I understand that self pared coursework has to<br>I understand that self pared to I understand that self pared coursework has to<br>I understand that self pared to I understand that self pared coursework has to<br>I understand that self pared to I understand that self pared to I understand that self pared to I understand that self pared to I u                                                                                                    | skills and aptitude for this specific p<br>to the next stap.<br>Laning on Key 31 and ending on Jane 3                                                                                                    | Steri Case<br>Steri Case<br>Insgram.                                                                                   | A User ID-34                          | 122 ? or                  |
| 05<br>RAM<br>₹                                                                                           | Assessments (voice<br>self-assessment)<br>One example, of an<br>experience, is show<br>assessments will loo                                                                                                    | e, chat s<br>assess<br>n belov<br>ok this n                                                                  | skills,<br>sment<br>w. Not al<br>way, the              | PASS<br>Close                                                                                                    | Assessment as a guide to identify your<br>tarkense their as a guide to identify your<br>sut check all pertinent items in order to move<br>lundenstand that their class is 4 hours per days<br>lundenstand that self pareed coursework has to<br>landenstand that self pareed coursework has to<br>landenstand that self pareed course work has to<br>landenstand that self pareed course work has to<br>landenstand that self pareed course work has to<br>landenstand that self pareed course work has to<br>landenstand that self pareed course work has to<br>landenstand that self pareed course work has to<br>landenstand that self pareed course work has to<br>landenstand that self pareed to landenstand that self pareed course work has to<br>landenstand that self pareed to landenstand that self pareed to landenstand that self pareed to landenstand that self pareed to landenstand that self pareed to landenstand that self pareed to                                                                                                    | Different<br>Excessioner<br>skills and aptitude for this specific p<br>a to the next stee.<br>Surfly on May 31 and ending on June 3<br>be completed day before or after inst<br>and confliction is completed                                                                                                    | Surr Cass<br>regram.                                                                                                   | A User 10-36                          | 122 <b>?</b> cv           |
| 05<br>RAM<br>(                                                                                           | Assessments (voice<br>self-assessment)<br>One example, of an<br>experience, is show<br>assessments will loc<br>vary by client progra                                                                                                    | e, chat s<br>assess<br>n belov<br>ok this n<br>am.                                                           | skills,<br>sment<br>w. Not al<br>way, the              | Ar<br>Come<br>Self<br>Use th<br>You my<br>You my<br>You my<br>You my<br>You my<br>You my                                                                                                    | Accessments<br>Accessments<br>Accessments<br>Accessments<br>Accessment<br>Accessment as a guide to identify your<br>uat check all partinent Rems in coder to move<br>I undenstand that this class is A house per days<br>I undenstand that this class is A house yor days<br>I undenstand that this class is A house yor days<br>I undenstand that this class is A house yor days<br>I undenstand that this class is A house yor days<br>I undenstand that this class is A house yor days<br>I undenstand that this class is A house yor days<br>I undenstand that this part of our second<br>I undenstand that this part of the class is A<br>I undenstand that this part of the class is A house yor days<br>I undenstand that this part of the classes is a<br>I undenstand that the poportunity announcement is II                                                                                                    | akills and aptitude for this specific p<br>a skills and aptitude for this specific p<br>at to the next step.<br>Larring on May 31 and ending on June 31<br>becompleted day before or after tool<br>until condition is completed                                                                                                    | Sarr Cass<br>Sarr Cass<br>Program.                                                                                     | Veer 10:30                            | 122 🔁 at                  |
| 05<br>RAM<br>4                                                                                           | Assessments (voice<br>self-assessment)<br>One example, of an<br>experience, is show<br>assessments will loc<br>vary by client progra                                                                                                    | e, chat s<br>assess<br>in belov<br>ok this n<br>am.                                                          | skills,<br>sment<br>v. Not al<br>way, the              | Ar<br>Crose<br>Self<br>Use th<br>You mk                                                                                                    | rise<br>resonance<br>ses onever<br>Accessments<br>F-Assessment<br>Is self assessment as a guide to identify your<br>ust check all pertinent items in order to move<br>I understand that this class is 4 hours per day si<br>I understand that self parent course with hours<br>I understand that self parent course with<br>I and committing to attend 100% of the course with<br>I have read the opportunity announcement in it                                                                                                    | ollment.<br>Devoiner<br>skills and aptitude for this specific p<br>is to the next star.<br>starting on May 31 and ensing on June 3<br>to completed day before or after insis<br>and certification is completed<br>is centeriny and haly understand all the p                                                                                                    | Sara Case<br>Sara Case<br>Instante del session<br>Instante del session<br>Instante del session<br>Instante del session | A User 10:36                          | 122 ? ar                  |
| 05<br>RAM<br>(                                                                                           | Assessments (voice<br>self-assessment)<br>One example, of an<br>experience, is show<br>assessments will loc<br>vary by client progra                                                                                                    | e, chat s<br>assess<br>n belov<br>ok this n<br>am.                                                           | skills,<br>sment<br>v. Not al<br>way, the              | PASS<br>Close<br>I<br>Cover<br>Self<br>Use the<br>Vou m<br>I<br>Over<br>Self<br>Use the<br>Vou m<br>I<br>Over<br>Self<br>Use the<br>Vou m<br>I<br>Over<br>Self<br>Use the<br>Vou m<br>I<br>Over<br>Self<br>Use the<br>Vou m<br>I<br>Over<br>Self<br>Self<br>Self<br>Self<br>Self<br>Self<br>Self<br>Self                                                                                                    | Description     Section     Section                                                                                                    | Different<br>Excenses<br>ashifts and apticules for this speefice pa-<br>to the next stee.<br>Barting on May 31 and ending on June 34<br>to completed day before or after inst<br>and confliction is completed<br>at the particular steeping on June 34<br>to complete day before or after inst<br>and confliction is completed<br>at the particular steeping of the particular steeping<br>at the particular steeping of the particular steeping<br>at the particular steeping of the particular steeping<br>at the particular steeping of the particular steeping<br>at the particular steeping of the particular steeping<br>at the particular steeping of the particular steeping<br>at the particular steeping of the particular steeping of the particular<br>steeping of the particular steeping of the particular steeping of the<br>steeping of the particular steeping of the particular steeping of the<br>steeping of the particular steeping of the particular steeping of the<br>steeping of the particular steeping of the particular steeping of the<br>steeping of the particular steeping of the particular steeping of the<br>steeping of the particular steeping of the particular steeping of the<br>steeping of the particular steeping of the particular steeping of the<br>steeping of the particular steeping of the particular steeping of the<br>steeping of the particular steeping of the particular steeping of the<br>steeping of the particular steeping of the particular steeping of the<br>steeping of the particular steeping of the particular steeping o | Ser Cass<br>Program.<br>P<br>nstart fed session<br>megnam requirements.<br>Views 200                                   | Veer 10-34                            | 122 P2 a                  |
| OS<br>RAM<br>(                                                                                           | Assessments (voice<br>self-assessment)<br>One example, of an<br>experience, is show<br>assessments will loc<br>vary by client progra                                                                                                    | e, chat s<br>assess<br>in belov<br>ok this i<br>am.                                                          | skills,<br>sment<br>w. Not al<br>way, the              | PASS                                                                                                    | Tise                                                                                                    | akills and aptitude for this specific p<br>a skills and aptitude for this specific p<br>at to the next stee.<br>Larring on May 31 and ending on June 33<br>be completed day before or after tool<br>until conflictions is completed<br>to enditive and May understand at the p                                                                                                    | Sart Case<br>Sart Case<br>rogram.                                                                                      | Veer 10:30                            | 122 <b>2</b> or<br>tions  |
|                                                                                                    | Assessments (voice<br>self-assessment)<br>One example, of an<br>experience, is show<br>assessments will loc<br>vary by client progra                                                                                                    | e, chat s<br>assess<br>in belov<br>ok this n<br>am.                                                          | skills,<br>sment<br>w. Not al<br>way, the              | PASS                                                                                                    | Program enror     Accessment     Accessment                                                                                                    | aliment<br>avails and aptitude for this specific p<br>to the next star.<br>arring on May 31 and ending on june 3<br>to completed day before or after insis<br>arrit certifications completed<br>to censelevel and fully understand at the p                                                                                                    | Sarr Case<br>Sarr Case<br>regram.<br>0<br>matar ket session<br>megaan requirements.                                    | User 10:34 User 10:34                 | 122 🔁 at                  |
| os<br>RMM<br>(                                                                                           | Assessments (voice<br>self-assessment)<br>One example, of an<br>experience, is show<br>assessments will loc<br>vary by client progra                                                                                                    | 2 GB<br>e, chat s<br>e assess<br>in belov<br>ok this n<br>am.<br>© E                                         | skills,<br>sment<br>w. Not al<br>way, the              | PASS<br>Case<br>Case<br>Case<br>Case<br>Self<br>Use the<br>Vou m<br>I<br>De<br>Vou m<br>I<br>I<br>De<br>Vou m<br>I<br>I<br>I<br>I<br>I<br>I<br>I<br>I<br>I<br>I<br>I<br>I<br>I<br>I<br>I<br>I<br>I<br>I<br>I                                                                                                    | Assessments<br>Assessments<br>Assessments<br>Assessments<br>Assessments<br>Assessments<br>Assessments<br>Assessment as a guide to identify your<br>Assessment as a guide to identify your<br>Assessment as a guide to identify your<br>Assessments<br>Assessments<br>As | Different<br>Expension<br>skills and aptitude for this specific pr<br>a bit the rest stee.<br>The specific provides on June 3<br>and certification is completed<br>and the rest function is completed<br>to entering and hely understand all the pr<br>C free                                                                                                    | Sorr Case<br>Borr Case<br>regram.<br>P<br>material de testion<br>migram requêrements:<br>Destrip                       | A User 1D-34                          | 122 <b>?</b> or<br>stions |
| os<br>RAM<br>(<br>C<br>C<br>C<br>C<br>C<br>C<br>C<br>C<br>C<br>C<br>C<br>C<br>C<br>C<br>C<br>C<br>C<br>C | Assessments (voice<br>self-assessment)<br>One example, of an<br>experience, is show<br>assessments will loc<br>vary by client progra                                                                                                    | 2 GB<br>e, chat s<br>o assess<br>in belov<br>ok this t<br>am.<br>© E                                         | skills,<br>sment<br>w. Not a.<br>way, the              | PASS<br>Close<br>Close<br>Close<br>Cover<br>Self<br>Use the<br>You mu<br>Cover<br>Cover | rise R more a squide to identify your to account of the count of the c                                                                                                    | a kills and aptitude for this specific p<br>a kills and aptitude for this specific p<br>at to the next stee.<br>Larring on Key 31 and ending on June 32<br>bee completed day before or after tool<br>until conflication is completed<br>to entire conflication is completed                                                                                                    | Surr Cass<br>Surr Cass<br>regram.                                                                                      | Vuer 10-30                            | 122 <b>2</b> or<br>tions  |
| os<br>RAM                                                                                                | Assessments (voice<br>self-assessments)<br>One example, of an<br>experience, is show<br>assessments will loc<br>vary by client progra                                                                                                    | 2 GB<br>e, chat s<br>a assess<br>in belov<br>ok this n<br>am.<br>G E<br>SED IN THE ASSESSMENT<br>WITH AASSE. | skills,<br>sment<br>w. Not al<br>way, the              | PASS<br>Close<br>Case<br>Case<br>Self<br>Use thi<br>You m                                                                                                    | Program enror     Accessment     Accessment                                                                                                    | addition of the specific provinence<br>addition and applicable for this specific pro-<br>ter to the next stars.<br>The specific provine provide the specific pro-<br>ter of the next stars.<br>The completed day before or other test<br>and completed day before or other test<br>and completed day before or other test<br>the completed day before or other test<br>the completed day before or other test<br>test test test test test test test                                                                                                    | Sarr Case<br>Sarr Case<br>rogram.<br>Indian fed session<br>magnam requirements.                                        | User 10:34                            | 122 2 av<br>items         |
| OS<br>RAM                                                                                                | Assessments (voice<br>self-assessments (voice<br>self-assessment)<br>One example, of an<br>experience, is show<br>assessments will loc<br>vary by client progra<br>isce                                                                                                    | 2 GB<br>e, chat s<br>o assess<br>in belov<br>ok this n<br>am.<br>SED IN THE ASSESSMEN<br>WITH ARISE.         | skills,<br>sment<br>w. Not al<br>way, the              | PASS                                                                                                    | Assessment as a guide to identify your services in the set of the set of the                                                                                                    | collment<br>Evolver<br>skills and aptitude for this specific go<br>is to the next stee.<br>starting on May 31 and ending on June 34<br>to completed day before or other insi<br>and certification is completed<br>to entirity and fully understand all the p                                                                                                    | Surr Cast<br>Surr Cast<br>vrogram.<br>P<br>nutor led session<br>sergen requirements                                    | User 10:36 Voerfic                    | 122 ? cx<br>stions        |
| os<br>RAM<br>(<br>C<br>C<br>C<br>C<br>C<br>C<br>C<br>C<br>C<br>C<br>C<br>C<br>C<br>C<br>C<br>C<br>C<br>C | Assessments (voice<br>self-assessments (voice<br>self-assessment)<br>One example, of an<br>experience, is show,<br>assessments will loc<br>vary by client progra<br>corry by client progra<br>corry by client progra<br>the thome: Enrollment Test<br>That This Assessment is nor unique to Artise, LANGUAGE USE<br>that window while your session is in progres.<br>tifled when the session is complete.<br>ur connection, log in with your Session 10 034015470746281710. | 2 GB<br>e, chat s<br>e assess<br>in belov<br>ok this n<br>am.<br>SEED IN THE ASSESSMENT<br>WITH AASSE.       | skills,<br>sment<br>w. Not al<br>way, the              | PASS<br>Course<br>Course<br>Self<br>Use the<br>Your on<br>Pass<br>Self<br>Use the<br>Your on<br>Pass<br>Self<br>Use the<br>Your on<br>Pass<br>Self<br>Use the<br>Your on<br>Pass<br>Self<br>Use the<br>Your on<br>Pass<br>Self<br>Use the<br>Your on<br>Pass<br>Self<br>Use the<br>Your on<br>Pass<br>Self<br>Use the<br>Your on<br>Pass<br>Self<br>Self<br>Self<br>Self<br>Self<br>Self<br>Self<br>Self                                                                                                    | rise<br>Attendent of the second of the second                                                                                                    | Dilment<br>Proviner<br>skills and aptitude for this specific p<br>is to the next tex.<br>Larring on May 31 and ending on June 3<br>to be completed day before or after into<br>until certification is completed<br>to entitication is completed<br>to entiticate and the public of the public of the publi                                                                  | Source Case                                                                                                    | Vuer 10-34                            | 122 2 ou<br>stions        |

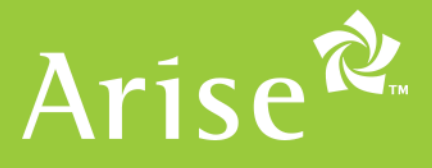

- 6. At this point you will either be selected to proceed to pay for the client course, or you will be notified that you were not selected for this particular business opportunity.
- When you are "**selected**" your status field on the business opportunity will display **Pay**.

| Filter All       |                |
|------------------|----------------|
| Client Details   | Classes Start: |
| Your Status: Pay | 4/12/2016      |

• When you are "**not selected**," your status field on the business opportunity will display **Canceled**.

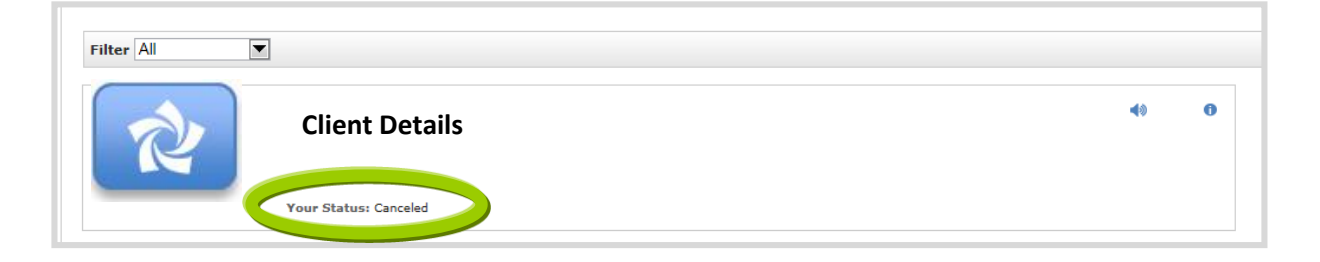

After you submit payment, you will receive confirmation of your enrollment onscreen.

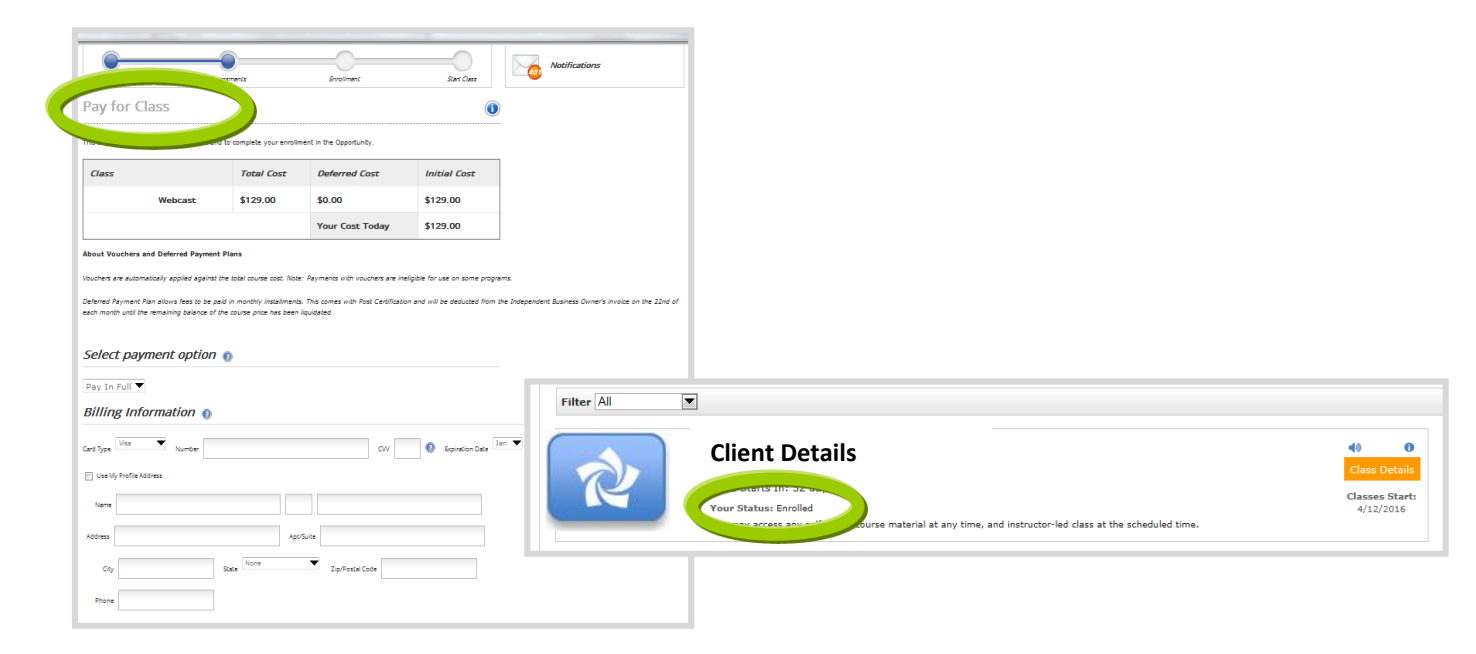

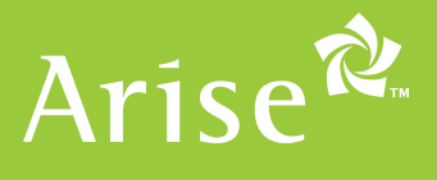

7. Click "Class Details" to proceed to the Class Details screen. The screen will display "Class Starts in X days" or "Class Starts Now."

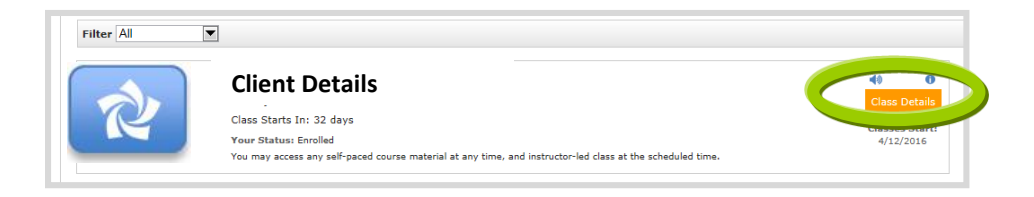

 8. Click "Start Class Now"" to attend class on the specified start date, or the "Access Link" to start a selfpaced course on Arise U (please ensure you have your pop up blocker turned off). Please note that not all certification courses have self-paced requirements. (No image available)

| Arise <sup>®</sup> program                                                                                                    | m enrollm                                        | ent                                   |                                                          |           |
|----------------------------------------------------------------------------------------------------|--------------------------------------------------|---------------------------------------|----------------------------------------------------------|-----------|
| Class Details                                                                                                    |                                                  |                                       |                                                          |           |
| Course Details He                                                                                                    | re                                               |                                       |                                                          |           |
|                                                                                                    |                                                  |                                       |                                                          |           |
| Current Enrollment:<br>Start Date: 5/31/2016 End Date: 6/:<br>Class Days: Mon - Tue - Wed - Thu -<br>9:00 AM - 1:00 PM EST                                                | 30/2016<br>Fri                                   |                                       |                                                          |           |
| Current Enrollment:<br>Start Date: 5/31/2016 End Date: 6/;<br>Class Days: Mon - Tue - Wed - Thu -<br>9:00 AM - 1:00 PM EST<br>tequired Pre-Work<br>Mane                   | 30/2016<br>Fri<br>7ype                           | Time                                  | Class St                                                 | arts Now! |
| Current Enrollment:<br>Start Date: 5/31/2016 End Date: 6/.<br>Class Days: Mon - Tue - Wed - Thu -<br>9:00 AM - 1:00 PM EST<br>equired Pre-Work<br>Mane                    | 30/2016<br>Fri<br><u>7ype</u><br>Online          | Time       Anytime                    | Class St<br>Duration<br>1.00 Hrs                         | arts Now! |
| Current Enrollment:<br>Start Date: 5/31/2016 End Date: 6/:<br>Class Days: Mon - Tue - Wed - Thu -<br>9:00 AM - 1:00 PM EST<br>equired Pre-Work<br>Mane<br>Course Details  | 30/2016<br>Fri<br><u>ype</u><br>Online<br>Online | Time       Anytime       Anytime      | Class St<br>Duration<br>1.00 Hrs<br>1.00 Hrs             | arts Now! |
| Current Enrollment:<br>Start Date: 5/31/2016 End Date: 6/:<br>Class Days: Mon - Tue - Wed - Thu -<br>9:00 AM - 1:00 PM EST<br>iequired Pre-Work<br>Nome<br>Course Details | 30/2016<br>Fri<br><u>ype</u><br>Online<br>Online | Time<br>Anytime<br>Anytime<br>Anytime | Class St<br>Duration<br>1.00 Hrs<br>1.00 Hrs<br>1.00 Hrs | arts Now! |

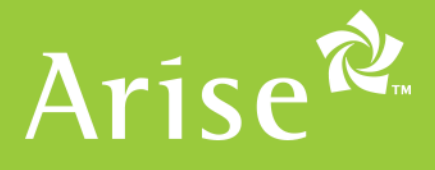

## **ADDITIONAL INFORMATION**

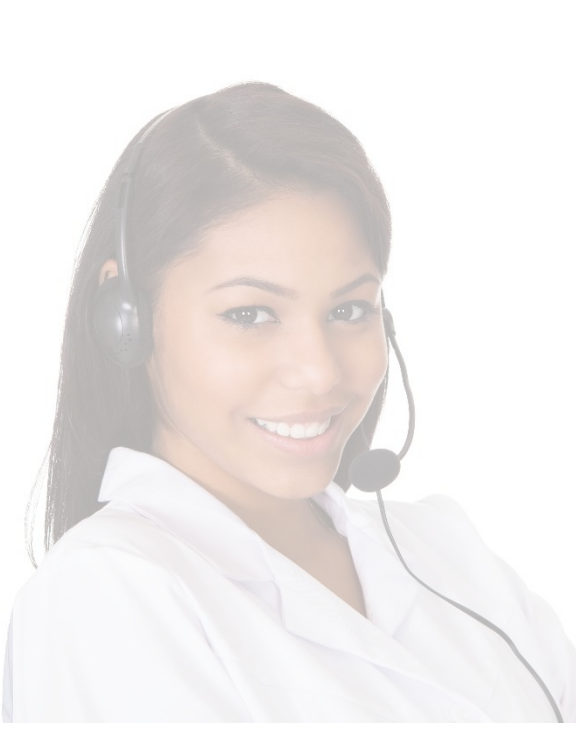

Once you have completed the registration process you will see the opportunity grid on the portal. You will also receive emails about specific opportunities that are available with links to a detailed "Opportunity Announcement".

• Each Opportunity Announcement includes the details needed to decide if a client program is a good fit for you, your business and/or your agents.

• When reviewing the announcements, pay close attention to all of the requirements for the course participation and client program servicing; make sure you can fulfill those requirements before committing.

This guide provides the answers to some frequently asked questions, as well as step-by-step instructions to help you select, express interest in and enroll in a client program.

#### **Need Additional Help?**

Login to the portal and select online help. Ask AVA (the Arise Virtual Assistant) your question – if she can't answer it within a few tries, you will be connected with a live chat rep Mon – Fri from 10AM-4PM Eastern Time

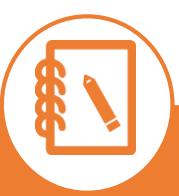

**Note:** You have 24 hours to process and complete payment or you will be canceled from the client course and the opportunity and will have to repeat the enrollment process once again. Please note that certification courses are filled on a first-come, first-served basis and will fill at any given time. Your seat is not secure until you have fully paid for the course.